## Section d'un cube par un plan orthogonal à l'une de ses diagonales

-

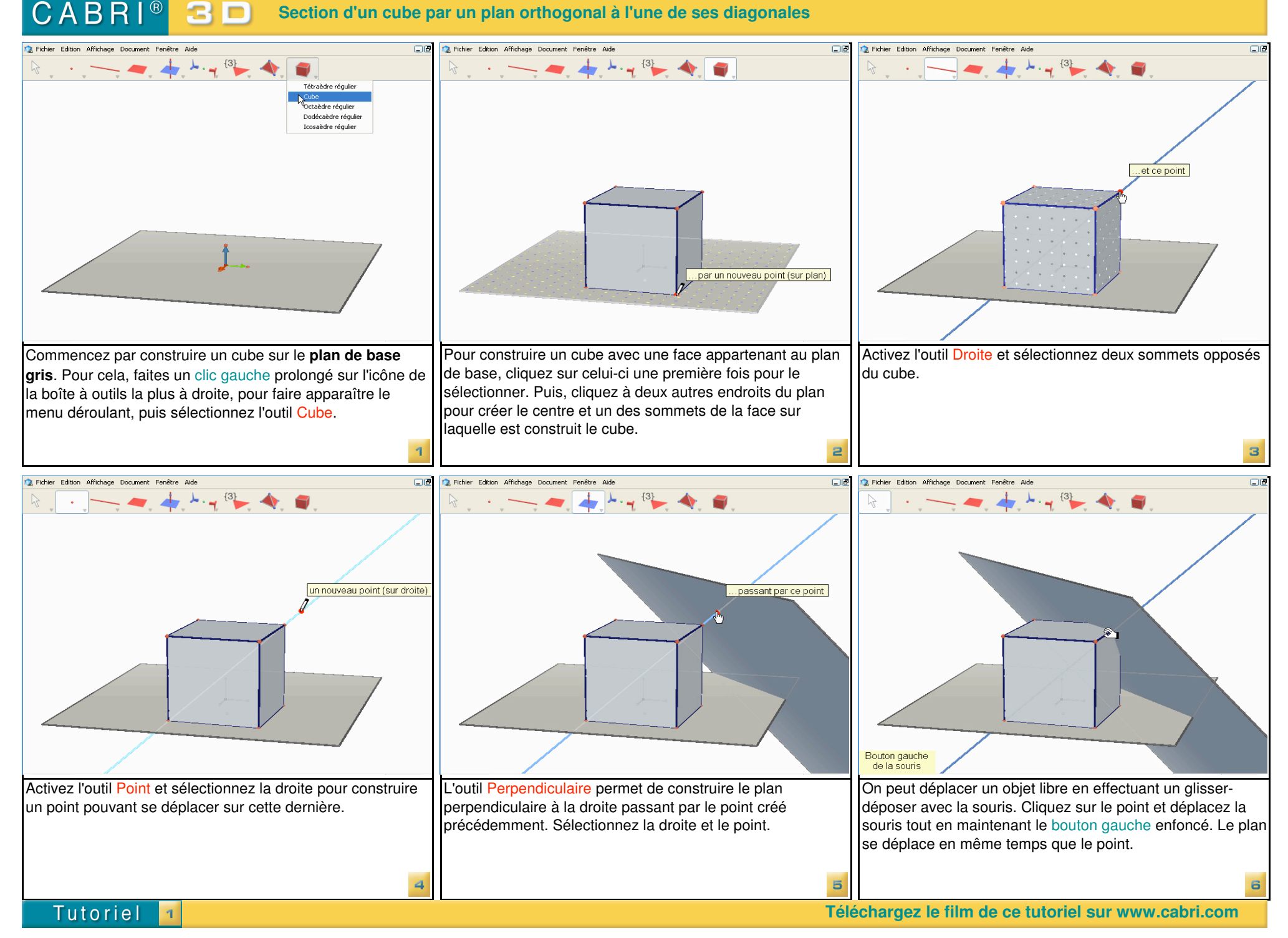

## Section d'un cube par un plan orthogonal à l'une de ses diagonales

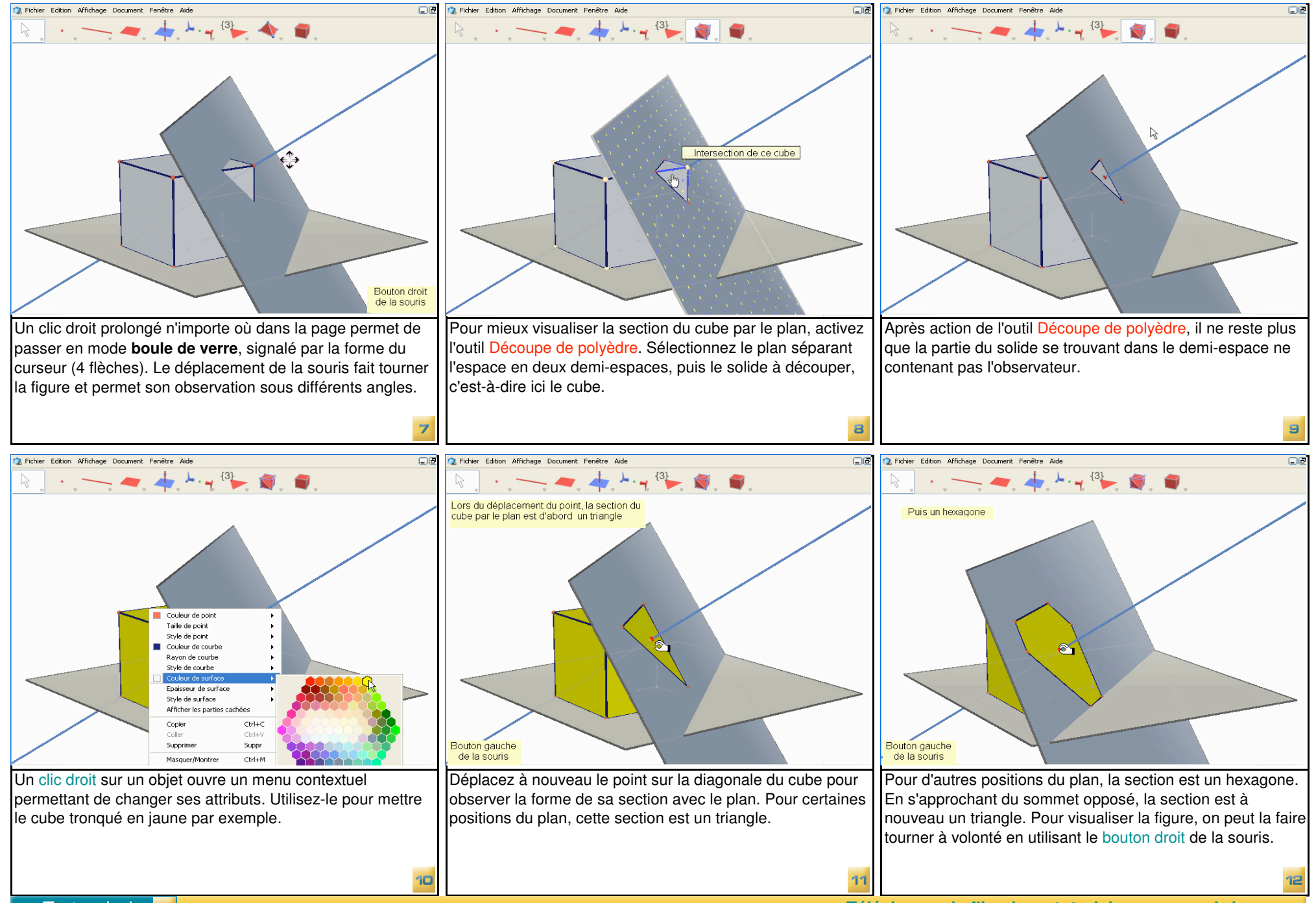

Tutoriel 롣

Téléchargez le film de ce tutoriel sur www.cabri.com